## **Google Classroom Flo Chart**

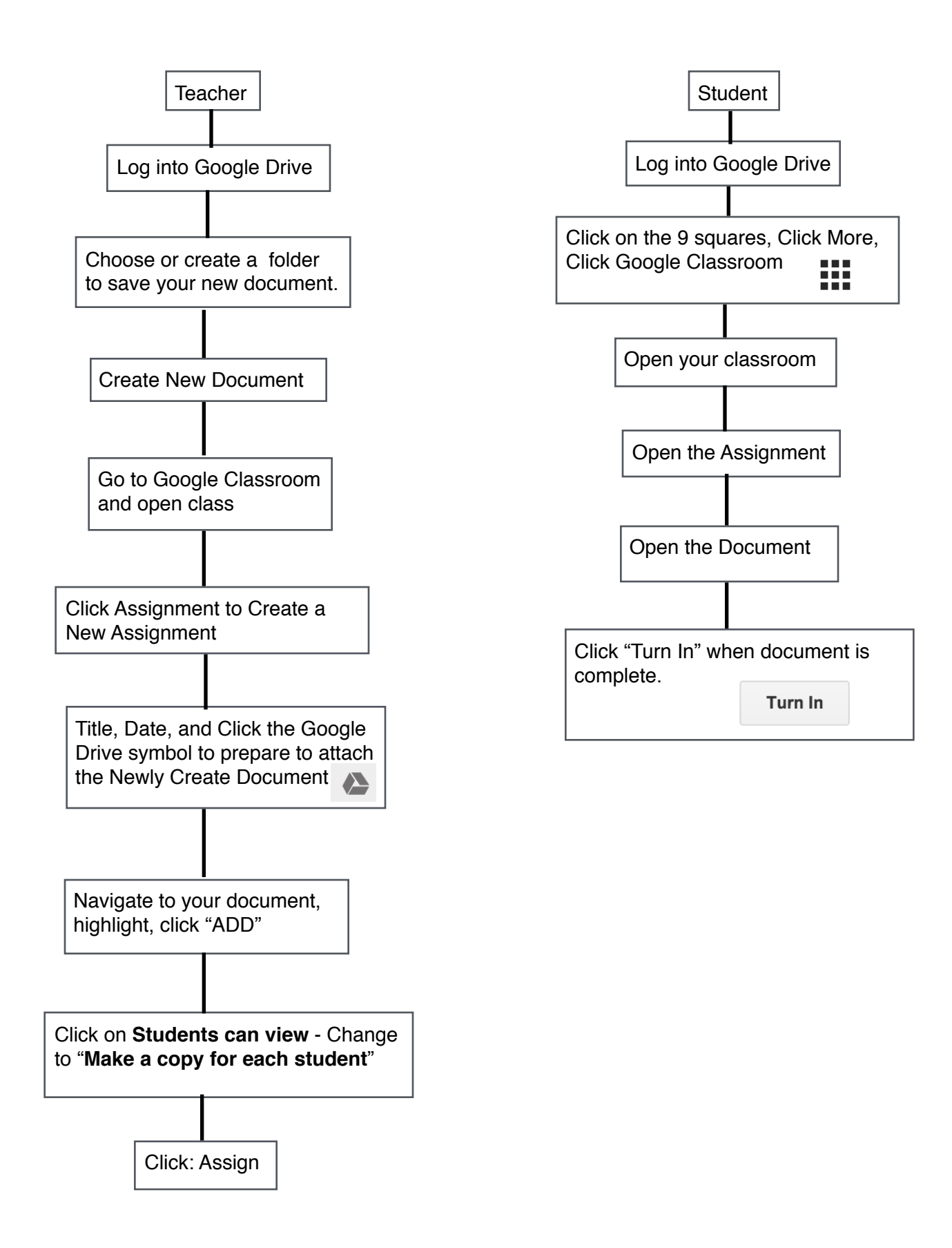